# Envío email certificado con CyCAlerta

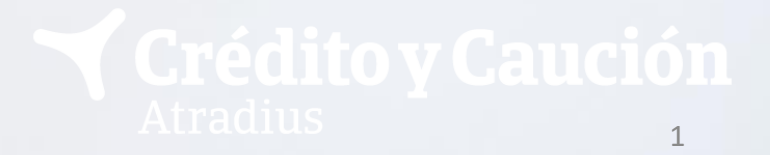

## Envío email certificado con CyCAlerta

Con CyCAlerta ahora tiene la posibilidad de **enviar notificaciones de impago a deudores a través de un email certificado** con un servicio de Tercero de Confianza (notario digital).

| Tramos<br>(importe)   | Tarifa (euros) |
|-----------------------|----------------|
| 0 - 3.000,00          | 2,85           |
| 3.000,01 a 12.,000,00 | 3,80           |
| > 12.000,00           | 6,18           |
| Tramo Único           | 9,03           |

Estos gastos se verán incrementados en los impuestos aplicables (IVA, IGIC)

Recuerde que para dar de alta este servicio es necesaria la firma del suplemento correspondiente.

| Póliza 45415 🤹 🥍<br>🗮 Menú                                                |                                                                                                    | ΑCTIVACIÓN CYC                 |                                                        | Te ayudamos con CyCred                                                                                                    | Castellano V                    |
|---------------------------------------------------------------------------|----------------------------------------------------------------------------------------------------|--------------------------------|--------------------------------------------------------|----------------------------------------------------------------------------------------------------|---------------------------------|
| CYCRED HOME                                                               | And the second second                                                                                                    | ALERTA                         |                                                        | (Strangeneric                                                                                                    | A A DYN                         |
| Cambiar Póliza                                                            | and the second second s | - Sharlan                      |                                                        | A State of the second second s |                                 |
| CYCRED                                                                    | A CARLES                                                                                                    | and                            |                                                        | A Street and a street of the                                                                                                    | <i>Descubre B2B Safe</i>        |
| Servicios Online                                                          | Busque u                                                                                                    | n cliente para d               | eclarar siniestros                                     |                                                                                                    | and the second second           |
| Cycred Maps                                                               | CONTRACT IN                                                                                                    |                                |                                                        |                                                                                                    | The As                          |
| Cycred View                                                               | Introduce NIF, Cliente, Re                                                                                                    | eferencia o nombre para empeza | r/BL                                                   | iscar                                                                                                    |                                 |
| Cycred Link                                                               | All The Market Contraction                                                                                                    | Charles (1)                    |                                                        | all this filler an                                                                                                    |                                 |
| B2B Safe                                                                  | Más opciones de búsque                                                                                                    | da >                           |                                                        |                                                                                                    | With Course                     |
| Cycomex Premium                                                           | Shall and                                                                                                    |                                |                                                        | Colores and                                                                                                    | Male & Z.                       |
| Centro de Información                                                     | XXXXX                                                                                                    |                                |                                                        | Sold and the second                                                                                                    |                                 |
| Firma de suplementos online                                               | i mar                                                                                                    | CERT NI                        |                                                        |                                                                                                    | 20 Parts                        |
| Transferencia de Ficheros                                                 | 0                                                                                                    |                                |                                                        | 0                                                                                                    | · · · · · ·                     |
| Carga de Ficheros                                                         | U€<br>0 Avisos falta de pago                                                                                                    | U€<br>0 Prórrogas              | U€<br>0 Siniestros                                     | U<br>Nuevas alertas                                                                                                    | Ver en Cycred View $ ightarrow$ |
| Descarga de Ficheros                                                      |                                                                                                    | o rionogas                     | 0 5111050 05                                           |                                                                                                    | Actualizar Datos 🛛 🖯            |
| Otras Gestiones                                                           |                                                                                                    |                                |                                                        |                                                                                                    |                                 |
| Comunicación de Ventas                                                    |                                                                                                    | 🗸 Avisos 🗸 Noticias            | Servicios Online                                       |                                                                                                    |                                 |
| Cyc Target Opiniones de Crédito                                           |                                                                                                    |                                |                                                        |                                                                                                    |                                 |
| Cyc Alerta Notificaciones Impago                                          |                                                                                                    | Consultar Histórico            | Cycred Maps                                            |                                                                                                    | e e                             |
| Ô                                                                         |                                                                                                    |                                | Hemos detectado                                        | Crédito y Caución 0 g future Q future de future de futur | Cardin - Ana Mar                |
| Dentro del desplegable<br>CyCred Home encontr<br>"CyC Alerta Notificacion | e del menú de<br>rará la opción<br>es de Impago".                                                                                                    | stros.                         | 1.564<br>empresas similares<br>a sus clientes actuales |                                                                                                    |                                 |
|                                                                           |                                                                                                    |                                | Ver en Cycred Maps >                                   | TRE Loss Records                                                                                                    | 3                               |

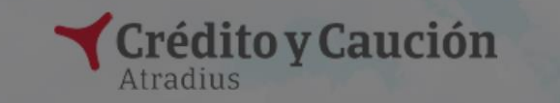

00

Servicio Notificación Impagos

Introduce NIF, Cliente, Referencia o nombre

×

Desactivar Cycalerta a todos

Activar Cycalerta a todos

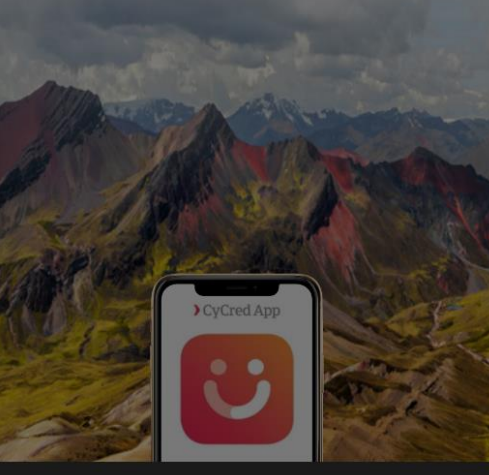

0 Clasificacio

Actualid Añadir etiqueta.

| the second | N° Cliente CyC      | CIF                   | VAT                  | Nombre                                                  | Envio Cycalerta |                           |         |
|------------|---------------------|-----------------------|----------------------|---------------------------------------------------------|-----------------|---------------------------|---------|
| The second | 31                  | 11941383 <b>]</b>     |                      | ALFONSO GAGO JUAN TOMAS                                 | •               | and the second second     |         |
|            | 47                  |                       |                      |                                                         | 0               |                           |         |
| 1 - No     | 80                  |                       |                      |                                                         | •               | A to the second           |         |
| S.         | 139                 |                       |                      | CAJIDE SEOANE, MERCEDES                                 |                 | Contraction of the second |         |
| 141        | 236                 |                       |                      | ROMERO GONZALEZ LUIS                                    |                 |                           |         |
|            | 944                 |                       |                      |                                                         | O               |                           |         |
|            | 1248                |                       |                      |                                                         | O               | Vere                      | n Cy    |
|            | 1312                |                       |                      |                                                         | O               | ertas                     |         |
|            | 2010                |                       |                      |                                                         | O               | Ac                        |         |
|            | 2246                |                       |                      |                                                         | O               |                           |         |
|            | 27721               |                       |                      |                                                         | C               |                           |         |
|            | 30164               |                       |                      |                                                         | O               |                           |         |
|            | 34448               |                       |                      | NIN CLIMATIZACION S L                                   | C               |                           |         |
|            |                     | Podrían existir más r | esultados. Por favor | , realice una búsqueda más concreta.<br>Hemos detectado | Puede acti      | var CyC Alerta pa         | ra      |
| 13 sep     | 2021 Tiene comunica | ciones de siniestros. |                      | 1.564                                                   | algunos, m      | arcando en verde          | a<br>el |
| Import     | tante               |                       |                      | a sus clientes actuales                                 | boton "E        | nvio CyC Alerta".         |         |
| Hub        |                     |                       |                      | Ver en Cycred Maps >                                    |                 |                           |         |

Ver en Cycred View angle

4

3

| ia<br>Ienú                                                                                                    | ENVÍO CYC A<br>TRAVÉS DE                                   | ALERTA A<br>CYCRED                                      |                                                                                | Castellan                             |
|----------------------------------------------------------------------------------------------------|------------------------------------------------------------|---------------------------------------------------------|--------------------------------------------------------------------------------|---------------------------------------|
| úsqueda Clientes                                                                                                    |                                                            |                                                         |                                                                                | in the second second                  |
| esultados Podrían existir más resultados. Por favor, realice una búsqueda más concreta                               | a.                                                         |                                                         |                                                                                | > Más opciones de búsqueda            |
|                                                                                                    |                                                            |                                                         | Cliente 80                                                                     | G                                     |
| NIF 19574505X<br>REFERENCIA FALSO Modificar Referencia<br>FRAY JUNIPERO SERRA 83 BAJO , VALENCIA (VALENCIA ), ESPAÑA | Cobertura<br>0,00€<br>Solicitar<br>Gestionar               | AFP<br>0,00€<br>Comunicar<br>Canceiar                   | <b>Prórrogas</b><br><mark>0,00€</mark><br>Comunicar<br>Cancelar                | Siniestros<br>1,00€<br>Comunicar      |
| Añadir Referencia CERAMISTAS 5 BAJO , MADRID (MADRID ), ESPAÑA                                                       | <b>Cobertura</b><br><b>0,00€</b><br>Solicitar<br>Gestionar | Para procede<br>Alerta, busqu<br>buscador de C<br>"Comu | er al envío de CyC<br>ue el cliente en el<br>CyCred y clique en<br>nicar" AFP. | €<br>Siniestros<br>1,00€<br>Comunicar |
|                                                                                                    |                                                            |                                                         | Cliente 447                                                                    | ទ                                     |
| Añadir Referencia<br>GRAL MOLA 57 7 A ESC B , MADRID (MADRID ), ESPAÑA                                               | Cobertura<br>0,00€<br>Solicitar<br>Gestionar               | <b>AFP</b><br>0,00€<br>Comunicar<br>Cancelar            | <b>Prórrogas</b><br>0,00€<br>Comunicar<br>Cancelar                             | Siniestros<br>1,00€<br>Comunicar      |
|                                                                                                    |                                                            | Hemos detectado                                         | Crédito y Caución                                                              | a<br>Andreas Barras Barras            |

\_

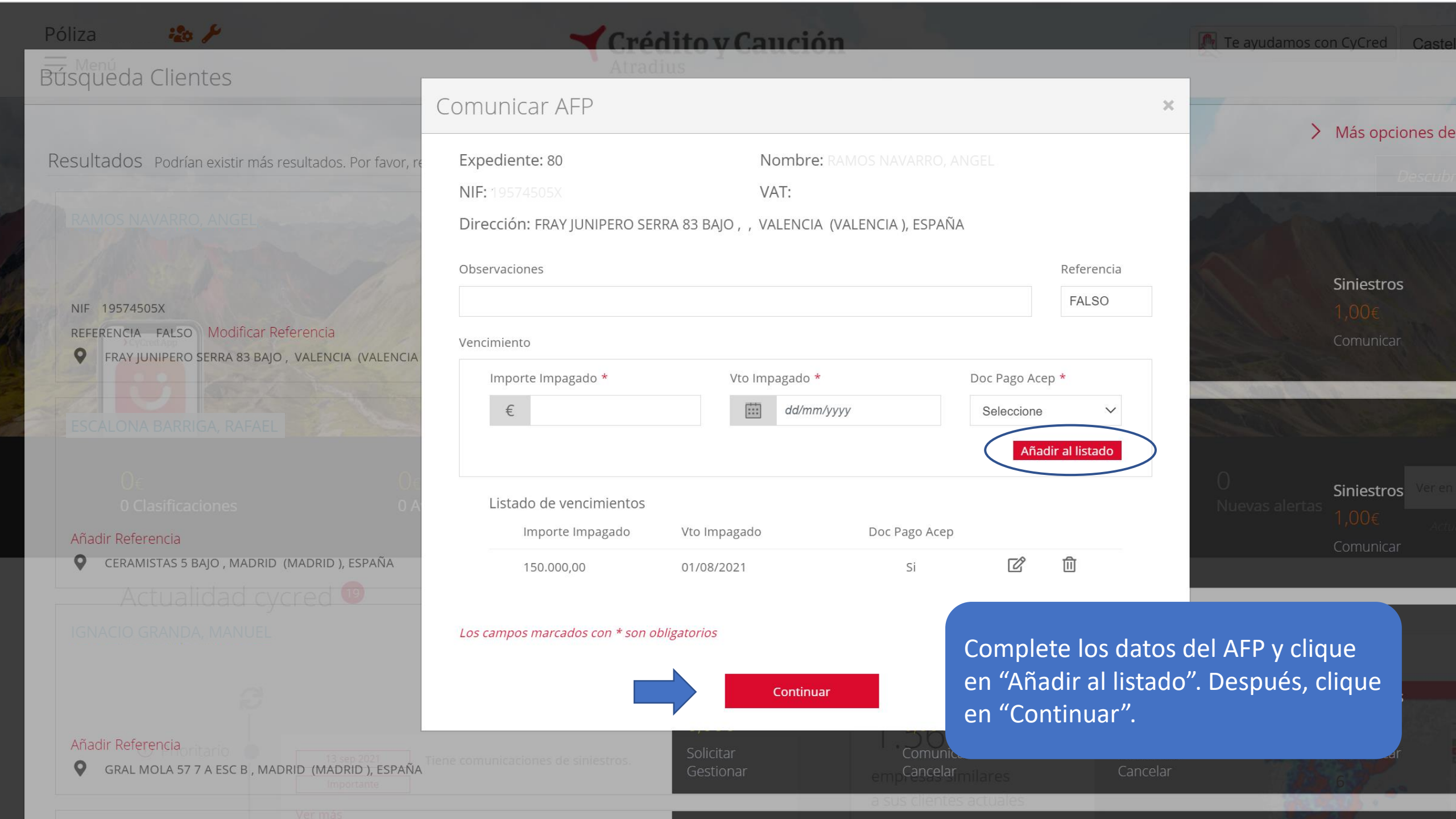

| Póliza 45415 🤹 🌽  |  |
|-------------------|--|
| Búsqueda Clientes |  |
|                   |  |

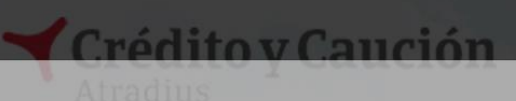

### 🕅 Te ayudamos con CyCred

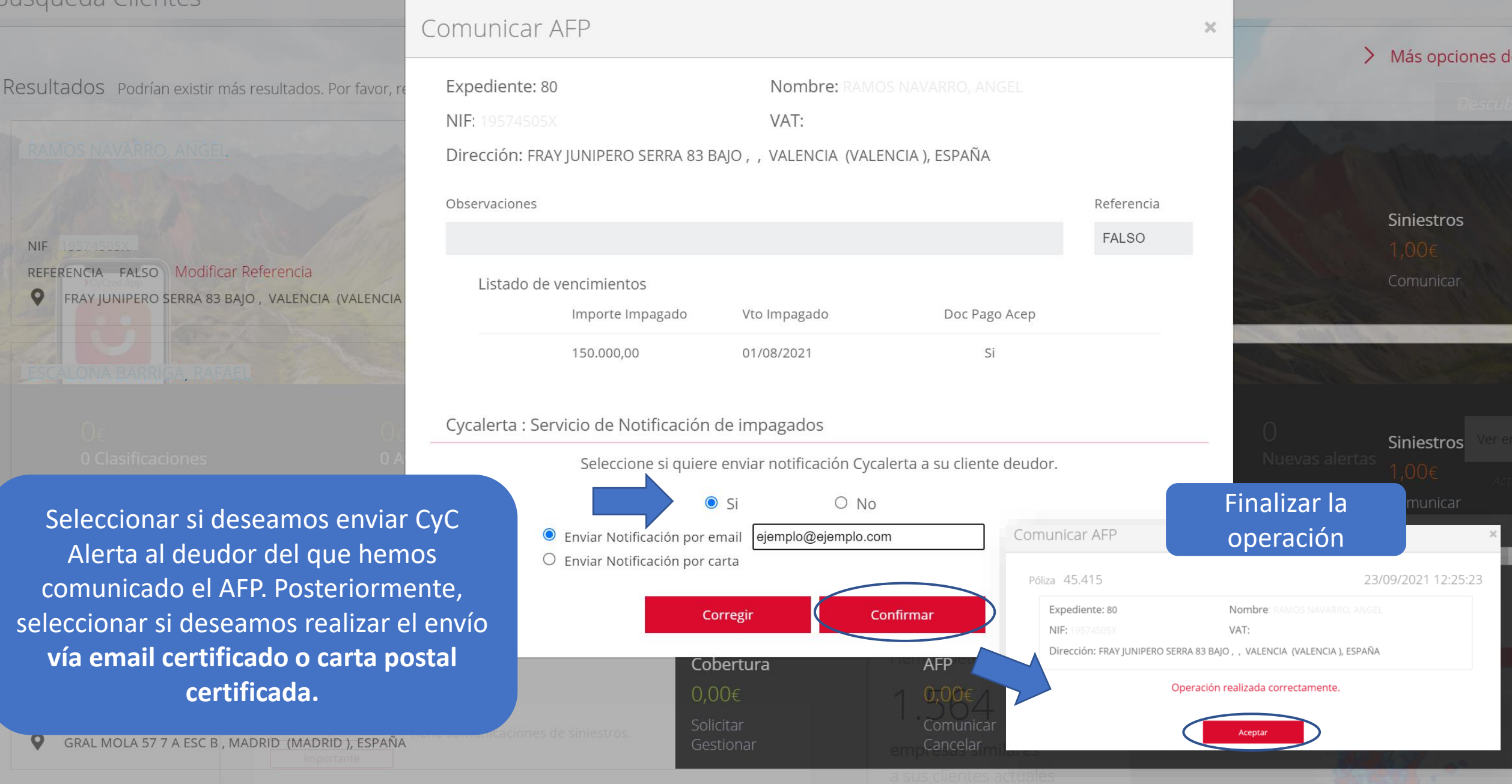

### **POLIZA:** 45413

Minero - Metalúrgico

### ENVÍO CYC ALERTA A TRAVÉS DE CRM

💡 FRAY JUNIPERO SERRA 83 BAJO Valencia 📼 España

ncia de cobro

No hay AFPs para este cliente

Comunicar AFP

Automatizar AFP

Visualizar v cancelar AFP

### **COMUNICAR AVISO DE FALTA DE PAGO**

Indique las características de la factura impagada en su fecha de vencimiento

#### Vencimientos

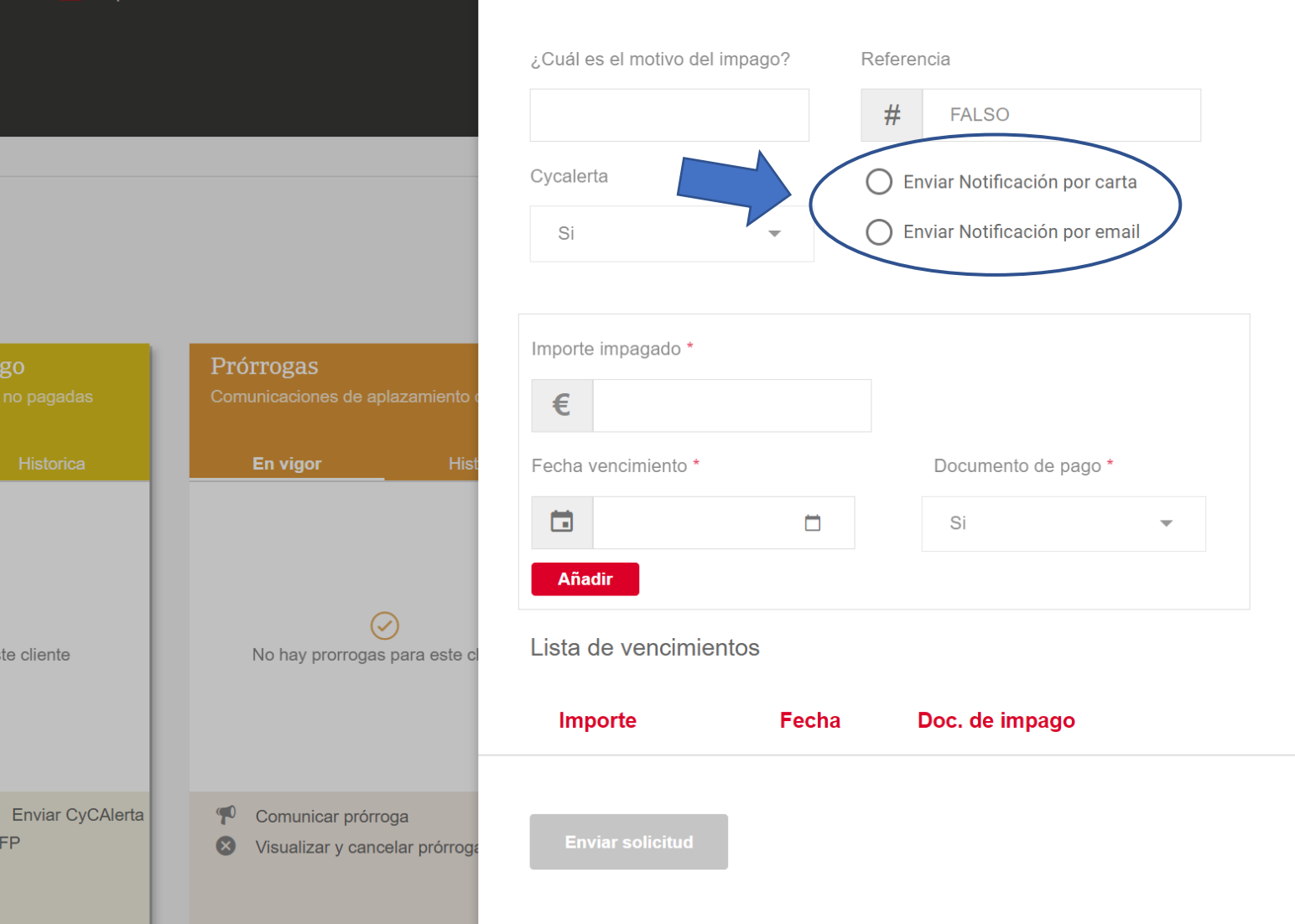

### **GESTIONE ESTE CLIENTE**

FALSO

Acceder al CRM del cliente a través del buscador de CyCred (clicando directamente en el nombre del cliente). Dentro de la ficha de cliente, clicar en "Comunicar AFP" y rellenar los datos indicando si deseamos realizar el envío vía email certificado o carta postal certificada.

Solicitar clasificaciónGestionar

| = | POLIZA |  |
|---|--------|--|
| _ |        |  |

Minero - Metalúrgico

### ENVÍO CYC ALERTA A TRAVÉS DE CRM

### **ENVIAR COMUNICACION**

O Enviar Notificación por carta

Enviar Notificación por email

ejemplo@ejemplo.com

Enviar

|         | Importe<br>impagado | Fecha<br>vencimiento | Fecha<br>declaración |  |
|---------|---------------------|----------------------|----------------------|--|
| $\succ$ | 11,00 €             | 05/07/2021           | 09/07/2021           |  |
| $\sim$  | 22,00 €             | 06/07/2021           | 09/07/2021           |  |
|         | 33,00 €             | 07/07/2021           | 09/07/2021           |  |
|         | 44,00 €             | 08/07/2021           | 09/07/2021           |  |

### **GESTIONE ESTE CLIENTE**

FALSO

A través CRM también tenemos la posibilidad de enviar CyC Alerta sobre un AFP ya comunicado. Accedemos a la ficha de cliente y clicamos en "Enviar CyC Alerta". Seleccionamos el AFP deseado e indicamos si realizar el envío vía email certificado o carta postal certificada.

Solicitar clasificación

Gestionar

#### ncia de cobro

💡 FRAY JUNIPERO SERRA 83 BAJO Valencia 📼 España

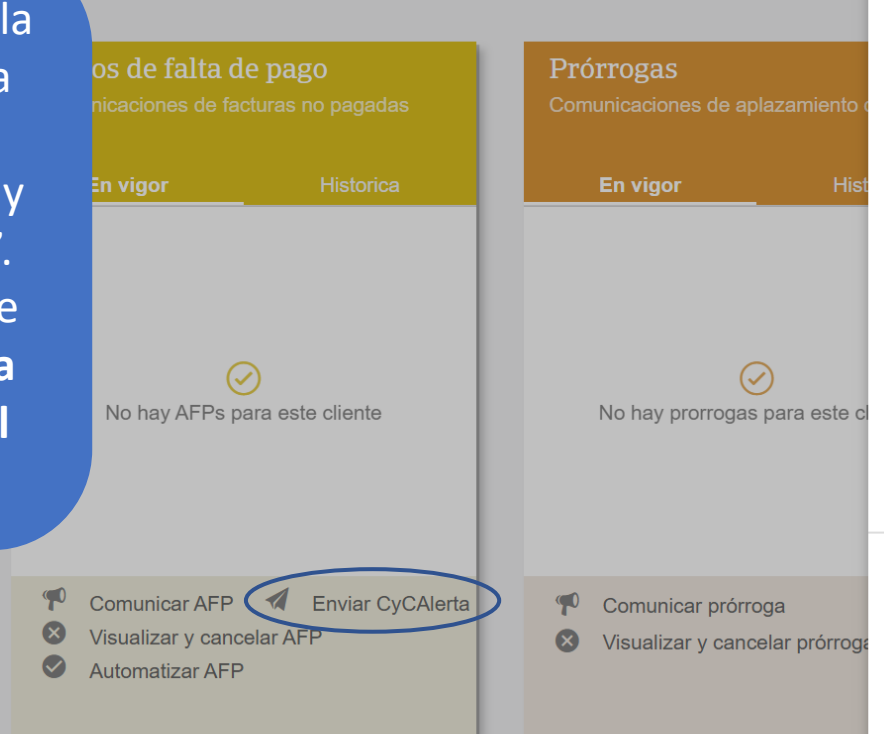

# Ejemplo email certificado enviado con CyCAlerta

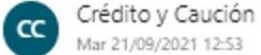

#### Para: pruebascycdesa

Servicio de Notificación de Impagado

Nuestra referencia: 20210921454150000031 Asegurado: POLIZA DE PRUEBA A L

Estimados Señores:

La firma de referencia, en virtud de la póliza de seguro de créditos comerciales suscrita con esta Compañía, respecto a sus operaciones de venta con Vds., nos ha comunicado las faltas de pago que detallamos al pie de la presente.

Así pues, nos dirigimos a Vds en nombre de nuestro Asegurado al objeto de indicarles dicho incumplimiento, para que efectúen las comprobaciones correspondientes y procedan a la inmediata regularización del importe adeudado, a cuyo objeto podrán ponerse en contacto directamente con POLIZA DE PRUEBA A L.

En caso de que ya hayan regularizado esta situación, muchas gracias y agradeceremos tengan esta comunicación por no hecha. Atentamente,

> Atradius Crédito y Caución S.A. de Seguros y Reaseguros Grupo Atradius

#### Pie que se indica:

| Importe  | Vencimiento |  |  |
|----------|-------------|--|--|
| 1,000.00 | 21/09/2021  |  |  |
| 0.50     | 15/09/2021  |  |  |
| 300.00   | 21/09/2021  |  |  |

(\*NOTA: Por favor, no responda a este mensaje. Se trata de un envío automatizado con dirección de respuesta no atendida)

 $3 5 \% \rightarrow \cdots$ 

ALFONSO GAGO JUAN TOMAS PZ DE LAS DUEÑAS 3 BAJO 49028 ZAMORA

Madrid, a 21 de septiembre de 2021